ドリンクパスポート登録手順 お茶屋 Bar 六馬 3. メンバーシップアカウント認証 4. 利用規約に同意後、ご購入 1. QR コードを読み込む 2. メンバーシップ内容を確認 17:06 4 al 🕈 🗊 al 🕈 🗊 17:05 🕇 .ul 🕆 🔳 1 體入内容 Δ× キャンセル メンバーシップ さぎ メンバーシップ お茶屋Bar六馬 ドリンクパスポート LINE公式アカウント メンバーシップ ● 提供:LINE 六馬 LINE公式アカウント メンバーシップ機能を利用します お飲み物飲み放題
時間制限なし
サービス料込み 所在国・地域: 日本 □お茶屋Bar六馬 許可が必要な項目 メンバーシップについて ¥12,000 お支払い余額 プロフィール情報 (必須) お支払い方法 未登録ン ドリンクパスポート クラフトビール、日本酒、焼酎、ウィスキー、ワインなど、モノ づくりの頃が宮る日本の更しいお酒を何杯でもお飲み頂けます。 ご来店時にこちらの酒酒をスタッフにご提示ください。1ヶ月何 度でもご利用可能です。 ユーザー識別子 (必須) 注意事項 お茶屋 Bar 六馬 ドリンクパスポート 一カ月飲み放題 ※お席料は別途頂きます。 ✓ お飲み物飲み放題 注意事項 ✓ 時間則限なし . ご利用のサービスがLINEの公式な配布元から提供されて 😒 利用規約に同意します ✓ サービス科込み いることをご確認ください。公式な配布元以外が提供す るサービスを利用して発生したいかなる損害について、 本サービス提供者は一切の責任を負いません。 ¥12,000 /8 内容をご確認の上、「利用規約に同 LINE キャンセル 意します」をタップして一番下までスク ロールして規約を確認し、「同意する」 登録画面が表示されますので 「加入する」をタップしてください。 「許可する」をタップしてください。 をタップしてください。 5. お支払方法の選択と入力 6. 加入完了後、通知が届きます ※ご来店時にご提示頂く画面 17:07 Chrome al 🕆 🗉 17:10 1 16:42 all 🕆 🖽 17:09 Chrome al 🕆 🔳 支払い情報の入力 Q ≣ ≡ ◎ 公式アカウ…ブお知らせ ① 目 Ξ 8 0 200 - 10 メンバーシップ Δ× LINE公式アカウント メンバーシップ  $(\mathbb{P})$ メンバーシップに加入しました お茶屋 Bar 六馬 お茶屋 BAR 六馬の美日でござい 去鳥 支払い情報を入力してください kす。 k日はご来店いただきまして誠に 六馬 ありがとうございます。 このご緑に心から感謝し、 腹にご満足いただけるお店に なるよう、より一層精進してまい ります V/SA 🌑 🚮 🧱 メンバー番号 NO. 1 288 to //8 カード番号 ります。 今後とも何卒よろしくお願い申し 上げます。 V プラン内容 ドリンクバスボート 有効期限 セキュリティコード フラン 加入日 次回のお支払い日 2023/02/03 2023/03/03 ドリンクバスボート 次回のお支払い日に自動的にお支払いが行われ て、メンパーシップが更新されます。更新しな い場合は、LINEアプリの[設定]>[メンパーシ ップ]から解約してください。 ※ご指定のお支払い情報にて、次回以降のご請求をさせて いただきます。 補に電話 28 ¥12.000/ お飲み物飲み放題 メンバーシップの詳細 時間制限なし istagram ドリンク パスポート お得な情報 サービス和込み メンバーシップを管理 お支払い方法を選択してください。 ×==-. + 🖸 🖂 🗛 0 Q 「クレジットカード」を選択した場合は、 カード番号をご入力ください。 LINE アプリ内で「お茶屋 Bar 六馬| LINE Pay をご利用の際は、LINE 次回より、ご来店時にこちらの画面を お支払い後、メンバーシップ加入通知 アカウントを開き、右上のメニューを Pay の設定を完了してください。 が届きます。 開くボタンをタップしてください。 ご提示ください。